## < dynabook E8/E9 ディスプレイドライバのアップデート手順書> Rev.1

## モジュールのダウンロードと解凍

- 1. モジュールをハードディスクの任意の場所にダウンロードします。
- ダウンロードしたモジュールをエクスプローラ等からダブルクリックして実行します。
   解凍先フォルダが「c:¥temp¥display¥」と表示されますので、そのまま[OK]ボタンをクリックします。
   このフォルダ内にモジュールが解凍されます。

アップデート

1. [スタート]ボタンをクリックし、[コントロールパネル]をクリックします。

|                                                  | Sec. 1                                   |          |     |
|--------------------------------------------------|------------------------------------------|----------|-----|
| Different Explores<br>う 電子メール<br>Outlack Express | >> 71 F41X2F<br>>> 71 E954<br>>> 71 E954 | 0/0      | Vna |
| プログラムのアクセスと統定の数     デ                            | איידאר איז 🕼<br>ערואל איידאר 🖓           |          |     |
| 🕑 Windows Media Player                           |                                          | 織性弊例知名能認 |     |
| Windows XP YP-                                   | 27 ファイル名を指定して実行(10)。                     | N ALL    |     |
| 34(070554(P)                                     |                                          |          |     |

- 2. [プログラムの追加と削除]を選択し、ダブルクリックします。
- 3. "Intel® Extreme Graphics Driver"を選択し、「削除」ボタンをクリックします。

| 🖥 7095401                                | 6 that All Na                              |                 |          |     |
|------------------------------------------|--------------------------------------------|-----------------|----------|-----|
| -                                        | 現在インストールされているプログラム。                        | 並べ替える2 名前       |          | -   |
| 202740                                   | 🚫 ውስስአውብንም-አንዞ                             | サイズ             | 8.61MB   | 2   |
| ACCOMPTED/                               | 🖄 Adobe Aorabet 5.0                        | サイズ             | 16.40MB  |     |
| 2                                        | 📵 ALPS Touch Pad Driver                    | <del>9</del> 4X | 1.29MB   |     |
| TUNSLO                                   | 🛃 Avance AO'97 Audio                       | サイズ             | 1.32MB   |     |
| iEtu (M                                  | SyberSupport for TCSHIBA                   | サイズ             | 1.14MB   |     |
| -                                        | 📵 DION (KDDI)                              | <b>サイズ</b>      | 077MB    |     |
| <u></u>                                  | Easy Button                                |                 |          | -   |
| Windows<br>エンボーネントの<br>道印と削除( <u>A</u> ) | 🚰 Intel(P) Extreme Graphics Driver         | 44X             | 210MB    |     |
| •                                        | コンピュータからこのプログラムを利用手するには、時間手」をかりゃんしてくたちい。   |                 | HURR     | b   |
| 702510                                   | 🛃 InterVideo WinDVD 4                      | サイズ             | 21.18MB  |     |
| 現定の設定(1)                                 | 📵 JUSTSVSTEM77ツケーションの通知と前時の                | サイズ             | 307.00MB |     |
|                                          | 😰 LaLaVoice2001                            | サイズ             | 0.94MB   |     |
|                                          | 👹 Microsoft .NET Framework (JPN) v1.0.2705 |                 |          |     |
|                                          | 📵 Realtek Fast Ethernet Adapter Driver     | <b>サイズ</b>      | 0.79MB   | 8   |
|                                          | 🛃 Shockwave                                |                 |          |     |
|                                          | 間 The細胞化シターネット V7.0 LE                     |                 |          |     |
|                                          | 🛃 TOSHEA ConfigFree                        | サイズ             | 1.58MB   |     |
|                                          | 🛃 TOSHEA Software Modern                   |                 |          | 100 |
|                                          | men a set to se                            | 0.2.4           |          | M   |

4. [システム設定の変更]画面で、今すく再起動しますか?、で[はい(Y)]をクリックします。

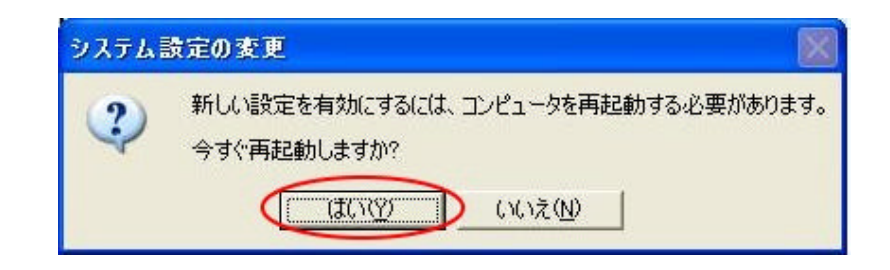

5. 再起動後、「新しいハードウェアの検出ウィザード」が表示されますが、ここでは「キャンセル」を選択して、 ウィンドウを閉じます。(本アップデートではこの方法を用いません。)

| 新しいハードウェアの検出ウィザ・                                                                                                | - <b>F</b>                                                     |
|----------------------------------------------------------------------------------------------------|----------------------------------------------------------------|
|                                                                                                    | 新しいハードウェアの検索ウィザードの開始                                           |
|                                                                                                    | このウィザードでは、次のハードウェアに必要なソフトウェアをインストールします:<br>ビデオ コントローラ (VGA 互換) |
|                                                                                                    | ② ハードウェアに付属のインストール CD またはフロッピー ディ<br>スクがある場合は、挿入してください。        |
|                                                                                                    | インストール方法を選んでください。                                              |
|                                                                                                    | ● シフトウェアを自動的にインストールする(推奨)① ○ 一覧または特定の場所からインストールする(詳細)⑤)        |
| The second second second second second second second second second second second second second second second se | 続行するには、したへ」をクリックしてください。                                        |
|                                                                                                    | 〈戻る(四) 次へ(1)> (キャンセル)                                          |

- 6. 再度、「キャンセル」を選択して、処理を終了します。
- 7. ドライバを保存したフォルダから、Setup.exe」をダブルクリックします。

| 😂 V6.14.10.3553 (Logo)                                                                                                    |                                                                                                    |
|----------------------------------------------------------------------------------------------------|----------------------------------------------------------------------------------------------------|
| ファイル(日) 編集(日) 表示(1) お報に入り(10) シール(10) ヘルフィ                                                                                                    | B) 🖉                                                                                                    |
| アナイルとフォルダのタスク                                                                                                    | Win2000<br>datat hot<br>HDR 2001 /k<br>HDR 2001 /k<br>St KB<br>St KB<br>St KB                                                                                                    |
| ZOME         Installer           ₹ ZOME         Image: CFG 37+0.0           ○ 73,0%07         TKB           ○ 74,0%07         Image: CFG 37+0.0           ○ 74,0%07         Image: CFG 37+0.0           ○ 74,0%07         Image: CFG 37+0.0           ○ 74,0%07         Image: CFG 37+0.0           ○ 74,0%07         Image: CFG 37+0.0           ○ 74,0%07         Image: CFG 37+0.0           ○ 74,0%07         Image: CFG 37+0.0           ○ 74,0%07         Image: CFG 37+0.0           ○ 74,0%07         Image: CFG 37+0.0           ○ 74,0%07         Image: CFG 37+0.0           ○ 74,0%07         Image: CFG 37+0.0 | Import<br>B01 7p-(n)<br>1 KB           Setup<br>Bottolich ett Software Concentration           Setup<br>Setup Bottolich ett Software Concentration           Setup Setup<br>Table 1 KB           Setup Setup Setup Launcher<br>Instance           Setup Setup Setup Launcher<br>Instance           Setup Setup Setup Setup Setup Setup           Setup Setup |
| 224m (S)                                                                                                    | - 100 🗣 🖉 🖉 💷 🚥 🕬                                                                                                    |

8. Intel® Extreme Graphics Driver セットアップウィザードが開始されます。「次へ」をクリックします。

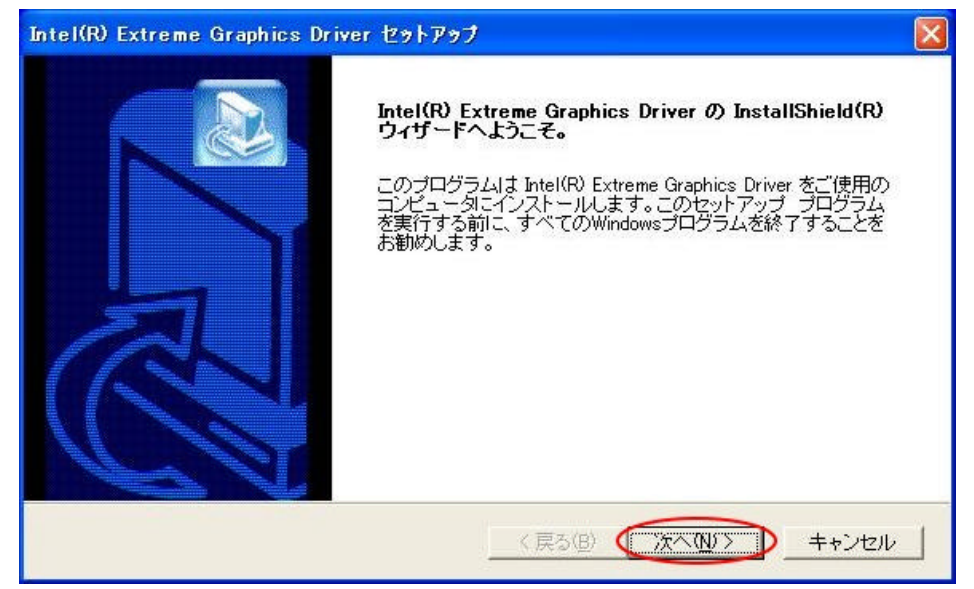

9. 使用許諾契約の内容を確認して「はい」をクリックします。

| 更用許諾契約書<br>次の使用許諾契約書を注意してお読みください。                                                                                                    | °                                                                                                    |                    |
|----------------------------------------------------------------------------------------------------|----------------------------------------------------------------------------------------------------|--------------------|
| PAGE DOWN キーを使ってスクロールしてくださ                                                                                                    | きしい。                                                                                                    |                    |
| インテル ソフトウェア使用許諾契約書 (OEM /<br>重要 - コピー、インストール、使用の前にお読。<br>以下の条件を注意深くお読みになるまで、ソフト<br>ェアリといいます)を使用またはロードしないでく<br>お客様は本契約の条件に同意したこととなりま<br>ルまたは使用しないでください。<br>注意事項: | / IHV / ISV 配布 および シングル ユーザ用)<br>みください。<br>トウェアおよび関連資料 仏人下、総称して「本ソ<br>ださい。本ソフトウェアの使用またはロードによ<br>す。同意されない場合は、本ソフトウェアをイン | ントウ<br>って、<br>マストー |
| 」<br>使用許諾契約に同意しますか? [、いえ] を選択<br>Graphics Driver をインストールするには、この付<br>allShield                                                                                   | Rすると、セットアップを中止します。Intel(R) Ex<br>使用許諾契約に同意する必要があります。                                                                   | ctreme             |

- 10. セットアップが開始されます。
- 11. [システム設定の変更]画面で、今すく再起動しますか?、で[レ いえ (N)]をクリックします。

| システム | 設定の変更 🛛 🕅                                                                                                    |
|------|----------------------------------------------------------------------------------------------------|
| ?    | 新しいデバイスのインストールが完了しました。デバイスをサポートするソフトウェアによりコンピュータを再起動する必要があります。新しい設定を有効にするには、コンピュータを再起動する必要があります。<br>今すぐ再起動しますか? |
|      | (#UN2 (UN2 (N)                                                                                                  |

12. セットアップウィザードから再起動を求められるので「コンピュータを今すく再起動する。」を選択して 完了」ボタンをクリックし、ウィンドウを閉じ、コンピュータを再起動します。

| Intel(R) Extreme Graphics Driver セットアップ |                                                                                                    |  |
|-----------------------------------------|----------------------------------------------------------------------------------------------------|--|
|                                         | InstallShield(R) ウィザード が完了しました。<br>InstallShield(R) ウィザード により、Intel(R) Extreme Graphics Driver<br>のインストールが完了しました。 このブログラムを使用するにはご使<br>用のコンピュータを再起動する必要があります。<br>・ ロンピュータを今すぐ再起動する。<br>・ コンピュータを後で再起動する。<br>各ドライブからディスクを取り出し、「完了」をクリックしてセットアップ<br>を完了してください。 |  |
|                                         | < 戻る(B) <b>完了</b> キャンセル                                                                                                    |  |

以上で作業は終了です。